## Passo a passo para publicar uma ação no Portal Oxigenar

1- Entre na plataforma com o seu login: oxigenar.v2v.net;

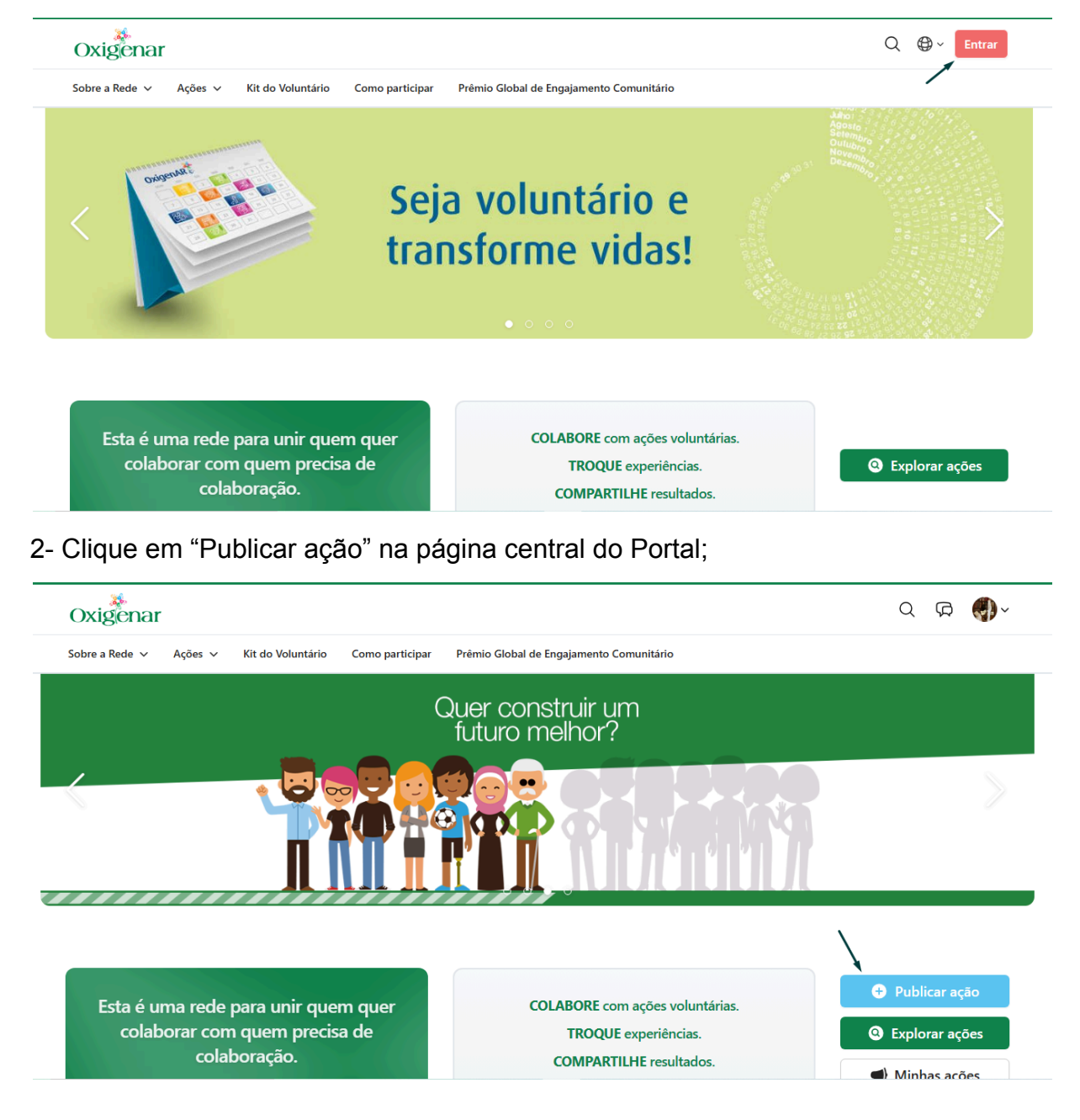

3- Escolha o tema relacionado à sua ação;

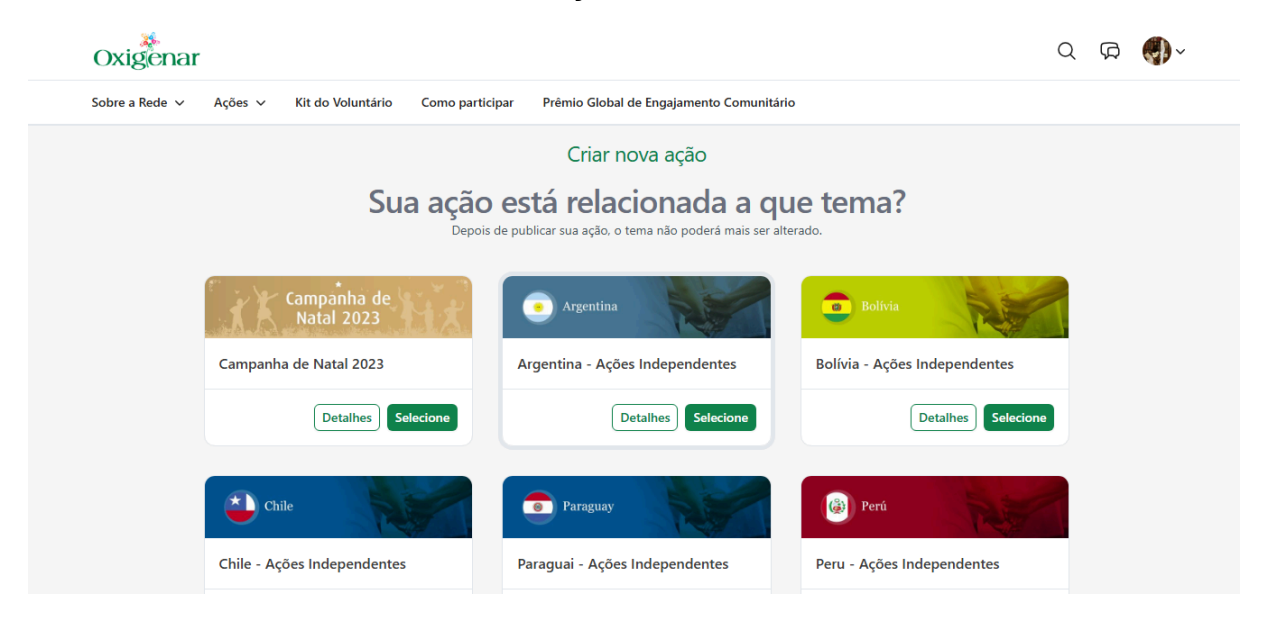

4- Preencha os campos necessários para a criação e clique em "Próxima" para publicar.

| 1                              | Publicar                                                                      |
|--------------------------------|-------------------------------------------------------------------------------|
|                                |                                                                               |
|                                | Vamos publicar?                                                               |
|                                | Agora falta pouco para publicar sua ação.                                     |
| Todos os dad<br>visualizá-los. | os foram salvos com sucesso, mas no momento você é o único que pode           |
| Se tudo estive                 | er revisado e correto, e você deseja que sua página fique visível para toda a |